## Area web dedicata alle pubblicazioni previste dal Codice della Crisi d'impresa e dell'insolvenza

## <u>Modalità di utilizzo:</u>

A seguito del clic sul *banner*, l'utente avrà la possibilità di scegliere tra due voci:

- Accedi al motore di ricerca
- Ricerca documento per tipo procedura

## VOCE "ACCEDI AL MOTORE DI RICERCA"

Si aprirà una maschera di ricerca con i seguenti filtri combinabili tra loro:

- Campo testuale "Soggetto Sovraindebitato"
- Campo testuale "Codice fiscale/partita IVA soggetto sovraindebitato"
- "Tipo procedura", con un menu a tendina riportante le seguenti voci selezionabili:
  - o "Tutti"
  - o "Ristrutturazione dei debiti del consumatore"
  - o "Concordato minore"
  - "Liquidazione controllata"
  - o "Esdebitazione del consumatore o del professionista"
- Numero ruolo
- Anno ruolo
  - "Tipo documento", con un menu a tendina riportante le seguenti voci selezionabili:
    - o "Tutti"
    - "Piano e/o proposta di ristrutturazione dei debiti (art. 70 c. 1)"
    - "Sentenza di omologa del piano di ristrutturazione dei debiti del consumatore (art. 70 c. 8)"
    - o "Decreto di apertura del concordato minore (art. 78)"
    - o "Sentenza di omologa del concordato minore"
    - o "Sentenza che dichiara l'apertura della liquidazione controllata (art. 270)"
    - "Stato passivo formato dal liquidatore della liquidazione controllata del sovraindebitato (art. 273 c. 3)"
    - "Decreto del Giudice che, in presenza di contestazioni non superabili, provvede alla definitiva formazione dello stato passivo (art. 273 c. 5)"
    - "Decreto che dichiara l'esdebitazione del consumatore o del professionista (art. 282)"
- Data documento

E' altresì presente un campo denominato "Ordine di visualizzazione dei risultati" valorizzato con le seguenti voci:

- Data inserimento documento
- Ruolo procedura, dal più recente al più vecchio
- Ordine alfabetico soggetto sovraindebitato

Per ogni *record* ottenuto dalla ricerca tramite l'inserimento dei parametri sopra indicati, sarà possibile consultare le informazioni sopra indicate e scaricare il documento ricercato.

## VOCE "RICERCA DOCUMENTO PER TIPO PROCEDURA"

Cliccando sulla voce, si apriranno quattro sottosezioni corrispondenti alle tipologie di procedure, denominate:

- Ristrutturazione dei debiti del consumatore
- Concordato minore
- Liquidazione controllata
- Esdebitazione del consumatore o del professionista

Dopo aver selezionato un tipo di procedura, compariranno tutti i risultati corrispondenti a quella tipologia in ordine alfabetico di soggetto sovraindebitato.